## 給水装置工事申込みフォーム

【内容詳細】(内容の確認)

「 四容詳細

#### 給水装置工事の申込み

#### 手続の概要

```
給水装置工事申込書の申し込みを行政オンラインシステムで行うものです。
 窓口で工事内容及び図面等の確認の必要としないと判断される申し込みについては、行政オンラインシステムでの受付が可能です。受
付できる具体的な内容は『適用条件』の項目を参照してください。
【関連事項】
 行政オンラインシステムで給水装置工事の申込みをした場合は、しゅん工の届出についても行政オンラインシステム(別途申請フォー
ム)で可能となります。
【給水装置の工事は必ず水道局へ申込みをお願いします】
  新築・リフォームなどで給水装置工事(新設・増設・改造・撤去・修繕)を依頼された場合は、工事を施工する前に水道局へ工事の申
込みをお願いします。
 無届による違法工事が発覚した場合は大阪市水道事業給水条例違反となり、給水条例違反処分要綱に基づく行政処分の対象となります
ので ご注意ください。
 なお、工事の申込みについては、東部水道センター(3階)給水装置工事グループで受付しております。
谪用条件
下記の条件を全て満たした場合に行政オンラインシステムでの申し込みができます。

    ・・・

    ・・

    ・・

    ・・

    ・・

    ・・

    ・・

    ・・

    ・・

    ・・

    ・・

    ・・

    ・・

    ・・

    ・・

    ・・

    ・・

    ・・

    ・・

    ・・

    ・・

    ・・

    ・・

    ・・

    ・・

    ・・

    ・・

    ・・

    ・・

    ・・

    ・・

    ・・

    ・・

    ・・

    ・・

    ・・

    ・・

    ・・

    ・・

    ・・

    ・・

    ・・

    ・・

    ・・

    ・・

    ・・

    ・・

    ・・

    ・・

    ・・

    ・・

    ・・

    ・・

    ・・

    ・・

    ・・

    ・・

    ・・

    ・・

    ・・

    ・・

    ・・

    ・・

    ・・

    ・・

    ・・

    ・・

    ・・

    <
  ・内部工事の申請であること
  ・給水方式は直結直圧式であること

    ・メータロ径25mm以下の建物

  ・給水装置が3階までに設置されている建物

    水理計算が不要な建物

※開発・ミニ開発の内部申請も申し込みができます。申し込みをする場合は、引込工事の資料を工事図面として添付してください。
また、引込工事の申請者と内部工事の申請者が異なる場合は、給水装置所有者の分岐承諾を添付してください。
②専用住宅以外の場合(事務所、店舗、工事用等)
  ・内部工事の申請であること
  ・給水方式は直結直圧式であること
  ・メータロ径25mm以下の建物

    ・給水装置が1階までに設置されている建物

  ・瞬時最大流量が、メータロ径13mmの場合は33L/min以下、25mmの場合は66L/min以下であること
〇上記①または②の条件を満たしていても、以下の条件が含まれている場合は適用除外とします。
  ・共用給水装置または私設消火栓の工事

    ・現地状況の説明が必要な工事

  ・特殊な用具を使用する工事(浄活水器等を除く)
※浄活水器等を設置する場合は、浄活水器等の設置条件承諾書を添付してください。(浄活水器等の設置基準は、給水装置工事設計施工
基準 第2章 10.5浄活水器等を参照してください。)
行政オンラインシステムで申し込みできない工事内容であっても、申請に必要となる一部帳票類の印刷(出力)はできます。
```

#### 制度及びURL

大阪市水道局HP 🗹

#### 申請対象者

工事をしようとする者(大阪市指定給水装置工事事業者)

## 【内容詳細(続き)】

```
手数料・費用
   給水装置工事の手数料は以下のとおりです。

    ・設計審査手数料

    給水管の最大口径 30ミリメートル未満 1件について 1,480円
   ・しゅん工検査手数料
    給水管の最大口径 30ミリメートル未満 1件について 4,220円
   手数料の支払いについては、工事の概略を確認後、給水装置工事費等納入通知書を「郵送」します。
   ※納入通知書は設計審査手数料・しゅん工検査手数料とも同時に発行されます。
   ※設計審査手数料の納入日をもって申し込みの事実が発生したものとします。
   ※納金確認後設計審査の手続きをしますので、窓口で受け付けた時よりも時間を要しますのでご注意ください。
   参考
   (1) 設計審査手数料
   給水管の最大口径 30ミリメートル未満 1件について 1,480円
   ただし、13ミリメートル以下で口金1栓のみを追加する場合の工事については徴収しない。
   給水管の最大口径 75ミリメートル未満 1件について 2,950円
   給水管の最大口径 75ミリメートル以上 1件について 4,920円
   (2) しゅん工検査手数料
   名が管の最大口径 30ミリメートル未満 1件について 4,220円
ただし、13ミリメートル以下で口金1栓のみを追加する場合の工事については徴収しない。
   給水管の最大口径 75ミリメートル未満 1件について 5,900円
   給水管の最大口径 75ミリメートル以上 1件について 9,840円
   補修を要する場合の再検査手数料についても、同様とする。
   帳票類の印刷について
    行政オンラインシステムの申込み対象外の工事でも、本システムを使用し帳票類を作成することができます。
    帳票類を印刷する場合は、「申請の完了」まで進んでいただき、「申請内容をダウンロードする」をクリックしてください。
    印刷の仕方については以下のとおりです。
    1ページ・2ページ・・・A4両面
    3ページ・・・・・ A 3 片面
    4ページ・・・・・・A4片面(必要な場合)
    5ページ・・・・・ A4片面
    6ページ・・・・・ A4片面
 システムの仕様上、「現場付近略図」については帳票(給水装置工事申込書(続き用紙))に印刷されませんので、お手数ですが、出
力した帳票に貼付けていただきますようお願いします。
根拠となる法令又は条例等の名称と条項
大阪市水道事業給水条例
受付開始日
2024年3月1日 0時00分
受付終了日
随時受付
  水道局東部水道センター給水装置工事グループ
   メールによるお問い合わせ:☑
   電話番号:0669277611
```

| 次へ進む >  | 内容を確認し「次へ進む」を |
|---------|---------------|
| あとで申請する |               |
| < 一覧に戻る |               |

申込内容の入力へ

| 【申請内容の入力】(確認事項)                                                                                                    |                                                                                                    |                                                                                   |  |  |
|----------------------------------------------------------------------------------------------------|----------------------------------------------------------------------------------------------------|-----------------------------------------------------------------------------------|--|--|
| 申請内容の入力                                                                                                    |                                                                                                    |                                                                                   |  |  |
| 給水装置工事の申込み                                                                                                    |                                                                                                    |                                                                                   |  |  |
| 注意事項 20 20 20 20 20 20 20 20 20 20 20 20 20                                                                                                    |                                                                                                    |                                                                                   |  |  |
| <ul> <li>2 甲病に必要となる書類(「必要な)<br/>い。</li> <li>これらの同意・誓約事項の記載され;</li> <li>第13条)</li> <li>3 同意事項で後日利害関係人その他:</li> <li>4 裏面の工事費概算額(市納金)にご</li> <li>ら、あらかじめご了承願います。(大)</li> <li>5 給水装置の所有者が市外居住者で、水条例第7条に定める、代理人届の提出</li> <li>6 給水装置工事の完成後、申込者が</li> <li>7 分担金、手数料について、条例の)</li> <li>建取解除</li> <li>上記注意事項について、申込者</li> </ul> | 定出書類」の項目でアップロートされ(アアイル)のうち、同意又は参約事<br>た書類は給水装置工事しゅん工図面とともに電子保存します。(大阪市水道)<br>から異議が生じても、当局はその責任を負いません。<br>ついては、給水装置工事が「しゅん工」した後清算いたしますので、追徴又<br>版市水道事業給水条例第15条第3項)<br>あっても、大阪市水道事業給水条例における一切の処理が所有者において、<br>は不要とします。<br>所有者となる場合は名義変更届は不要とします。<br>定めに従い納付して下さい。(大阪市水道事業給水条例第33条の2、第34条)<br>f(所有者)に説明しました。 | 項は、所有者に熟知してもらって下さ<br>事業給水条例第11条第2項・同施行規程<br>は還付金が生じることがありますか<br>可能である場合は、大阪市水道事業給 |  |  |
|                                                                                                    | 次へ進む >                                                                                                    | <br>内容を確認しクリック                                                                    |  |  |
|                                                                                                    | 〈 戻る                                                                                                    |                                                                                   |  |  |
| チェックボックスをクリッ                                                                                                    | クすると、その下に「給水装置の管理                                                                                                    | <b>!について(概略)」が表示されます。</b>                                                         |  |  |

| 給水装置の管理について(概略)                                                                                                    |            |
|----------------------------------------------------------------------------------------------------|------------|
| 1 給水装置は所有者又は使用者が維持管理し、これらに要した費用は所有者又は使用者の負担です。(大阪市水道事業条例第17条) 2 受水槽以下の給水設備も建物の所有者や使用者で管理することになっていますので、常に清潔に管理して下さい。(大阪市水道事業給水条例第:の2、第36条の3)                                                                           | 6条         |
| なお、水道事業に伴うにごり水の流入防止についても、所有者や使用者の管理になりますので、バルブの開閉は所有者や使用者で行っていただきさ                                                                                                    | ŧ          |
| <ul> <li>3 配水管の布設等で給水装置の接合替工事が必要とするときは、使用者又は所有者の申込みがなくても市が施行します。</li> <li>これに要する費用は原因者が負担します。(大阪市水道事業給水条例第18条)</li> <li>なお、くわしいことは東部水道センターにお尋ね下さい。</li> <li>工事完成後は、配管図面等を指定給水装置工事事業者から受領し、管理に役立つよう保管して下さい。</li> </ul> |            |
| 選択代解除                                                                                                    |            |
| ○ 上記給水装置の管理について、申込者(所有者)に説明しました。                                                                                                    |            |
| 次へ進む >                                                                                                    | 内容を確認しクリック |
| く 戻る                                                                                                    |            |

チェックボックスをクリックすると、その下に「給水装置工事の申し込み」が表示されます。

| 【申請内容の入力(続き)】                        | (確認事項)                                   |            |
|--------------------------------------|------------------------------------------|------------|
| 給水装置工事の申し込み。 必須                      |                                          |            |
| この給水装置工事を申し込むにあたり、大<br>任をもって解決します。   | 阪市水道事業給水条例及び関連規定を守るとともに、第三者から異議の申立てを受けたと | さには、私方で責   |
| 選択解除                                 |                                          |            |
| <ul> <li>上記事項について工事申込者に説明</li> </ul> | した上で、給水装置工事を申込みすることを確認しました。              |            |
| \                                    |                                          |            |
|                                      | 次へ進む >                                   | 内容を確認しクリック |
|                                      | く 戻る                                     |            |

チェックボックスをクリックすると、その下に申請内容の入力フォームが表示されます。

| 青内容の入力(続き)】 (入力フォーム)                                                                                                    |                                |
|----------------------------------------------------------------------------------------------------|--------------------------------|
|                                                                                                    |                                |
|                                                                                                    |                                |
| 書面データ添付 👸                                                                                                    |                                |
| 委任状および工事意思確認等の必要事項を記入した書面をデータ化したものを添付してください。                                                                                                    |                                |
| <ul> <li>書面については指定しませんが、「給水装置工事申込書」の様式を使用いただいてもかまいません。</li> <li>書面参照 2 1 ページ目</li> <li>記入必要箇所</li> <li>・工事場所</li> <li>・申込者 住所・氏名・電話番号</li> <li>・家屋所有者 住所・氏名</li> <li>・委任者 氏名(=申込者)</li> <li>・工事請負者 (事業者名のみでかまいません)</li> <li>・委任者 (申込者)</li> <li>・委任者 (申込者)</li> <li>・支任者 (申込者)</li> <li>・支任者</li></ul> |                                |
| (4.0)、 加入にのに J C は、 相小 夜世 上 甲 飲 局 泡 1 至 千 の 柏 小 夜世 上 甲 中 込 の の 雨の 予 勿 返 生 ご 参 流 へ に こ い 。                                                                                                    |                                |
| アップロードするファイルを選択<br>アップロード完了: <u>書面データ.ndf</u> [取消]                                                                                                    | 書面データをPDFで添付し<br>てください。        |
| <b>住所(郵便番号検索)</b><br>郵便番号の欄に半角数字(ハイフンなし)で郵便番号を入力し、「住所を検索する」をクリックしてください。<br>町名に続く番号について住居表示にしてください。<br>※地番表示不可<br>記入例 OOIT目目番1号<br>OO町1番                                                                                                    |                                |
| ※「町名に続けて、番地・建物名・部屋番号を入力してください。」とメッセージが表示されますが、建物名については次の項目「建物の名称」で入してください。                                                                                                    | t,                             |
| 郵便番号 (ハイフンなし)<br>5340021 住所を検索する                                                                                                    |                                |
|                                                                                                    | 郵便番号を入力しクリック<br>(都道府県、市区町村、町名) |
| 大阪府                                                                                                    | が表示されます。)                      |
|                                                                                                    |                                |
| 大阪市都島区                                                                                                    |                                |
| 町名・番地・建物名・部屋番号                                                                                                    |                                |
| 都島本通4丁目12番4号                                                                                                    |                                |
|                                                                                                    |                                |
| 建物の名称                                                                                                    | 番地を入力してください。                   |
|                                                                                                    |                                |

| 情内容の入力(続き)】 (入力フォーム                                                                                                    | )                                                                                                    |
|----------------------------------------------------------------------------------------------------|----------------------------------------------------------------------------------------------------|
| 現場付近略図 👸                                                                                                    |                                                                                                    |
| 申請地周辺を含む地図等に申請地がわかるよう明示してください。                                                                                                    |                                                                                                    |
| アップロードするファイルを選択                                                                                                    |                                                                                                    |
| アップロード完了: <u>現場付近路図.pdf</u> [ 取)                                                                                                    | 甲請地の地図をPDFで添加<br>してください。                                                                                                    |
| 申込者                                                                                                    |                                                                                                    |
| 申込者の区分1 👸                                                                                                    |                                                                                                    |
| 個人による申込みか、法人等による申込みか選択してください。<br>選択期除                                                                                                    |                                                                                                    |
| <br>○ 個人<br>○ 法人等                                                                                                    | ーーーーーーーーーーーーーーーーーーーーーーーーーーーーーーーーーーーー                                                                                               |
| 申込者の区分2 後親                                                                                                    |                                                                                                    |
| <ul><li>選択無論</li><li>○家屋所有者</li></ul>                                                                                                    |                                                                                                    |
| <ul> <li>借家人</li> <li>申込者住所(郵便番号検索)</li> <li>必須</li> <li>郵便番号の欄に半角数字(ハイフンなし)で郵便番号を入力し、「住所を検索する。</li> </ul>                                                                                                    | 申請者が家屋所有者か借家 か選択してください。                                                                                                    |
| <ul> <li>借家人</li> <li>申込者住所(郵便番号検索) 23須</li> <li>郵便番号の欄に半角数字(ハイフンなし)で郵便番号を入力し、「住所を検索する」</li> <li>郵便番号(ハイフンなし)</li> <li>5590034</li> <li>住所を検索する</li> </ul>                                                                                                    | 申請者が家屋所有者か借家<br>か選択してください。                                                                                                    |
| <ul> <li>借家人</li> <li>申込者住所(郵便番号検索) </li> <li>郵便番号の欄に半角数字(ハイフンなし)で郵便番号を入力し、「住所を検索する,</li> <li>郵便番号(ハイフンなし)</li> <li>5590034</li> <li>4</li> <li>都道府県</li> </ul>                                                                                                    | 申請者が家屋所有者か借家<br>か選択してください。                                                                                                    |
| <ul> <li>借家人</li> <li>申込者住所(郵便番号検索) 237</li> <li>郵便番号の欄に半角数字(ハイフンなし)で郵便番号を入力し、「住所を検索する.</li> <li>郵便番号(ハイフンなし)</li> <li>5590034</li> <li>4脳道府県</li> <li>大阪府</li> </ul>                                                                                                    | 申請者が家屋所有者か借家<br>か選択してください。                                                                                                    |
| <ul> <li>借家人</li> <li>申込者住所(郵便番号検索) 必須</li> <li>郵便番号の欄に半角数字(ハイフンなし)で郵便番号を入力し、「住所を検索する、</li> <li>郵便番号(ハイフンなし)</li> <li>5590034</li> <li>4所を検索する</li> <li>都道府県</li> <li>大阪府</li> <li>市区町村</li> </ul>                                                                                                    | 申請者が家屋所有者か借家<br>か選択してください。                                                                                                    |
| <ul> <li>○ 借 家 人</li> <li>申込者 住所 (郵便番号検索) Ø須</li> <li>郵便番号の欄に半角数字 (ハイフンなし) で郵便番号を入力し、「住所を検索する.</li> <li>郵便番号 (ハイフンなし)</li> <li>5590034</li> <li>住所を検索する</li> <li>都道府県         <ul> <li>大阪府</li> <li>市区町村</li> <li>大阪市住之江区</li> </ul> </li> </ul>                                                                                                    | 申請者が家屋所有者か借家<br>か選択してください。                                                                                                    |
| <ul> <li>○ 借 家 人</li> <li>申込者 住所 (郵便番号検索) 必須</li> <li>郵便番号の欄に半角数字 (ハイフンなし) で郵便番号を入力し、「住所を検索する。</li> <li>郵便番号 (ハイフンなし)</li> <li>5590034</li> <li>4所を検索する</li> <li>都道府県         <ul> <li>大阪府</li> <li>市区町村</li> <li>大阪市住之江区</li> <li>町名・番地・違物名・部屋番号</li> <li>本港センエロ1番10号</li> </ul> </li> </ul>                                                             | 申請者が家屋所有者か借家<br>か選択してください。                                                                                                    |
| <ul> <li>○ 借 家 人</li> <li>申込者 住所 (郵便番号検索) Ø須</li> <li>郵便番号の欄に半角数字 (ハイフンなし) で郵便番号を入力し、「住所を検索する.</li> <li>郵便番号 (ハイフンなし)</li> <li>5590034</li> <li>住所を検索する</li> <li>都道府県</li> <li>大阪府</li> <li>市区町村</li> <li>大阪市住之江区</li> <li>町名・番地・建物名・部屋番号</li> <li>南港北2丁目1番10号</li> </ul>                                                                                 | <ul> <li>申請者が家屋所有者か借家<br/>か選択してください。</li> <li>」をクリックしてください。</li> </ul>                                                             |
| <ul> <li>○ 借 家 人</li> <li>申込者 住所 (郵便番号検索) Ø須</li> <li>郵便番号の欄に半角数字 (ハイフンなし) で郵便番号を入力し、「住所を検索する、</li> <li>郵便番号 (ハイフンなし)</li> <li>5590034</li> <li>都道府県         <ul> <li>大阪府</li> <li>市区町村</li> <li>大阪市住之江区</li> <li>町名・番地・建物名・部屋番号</li> <li>南港北2丁目1番10号</li> </ul> </li> <li>申込者の区分1で法人等を選択したとき込</li> </ul>                                                 | <ul> <li>申請者が家屋所有者か借家<br/>か選択してください。</li> <li>」をクリックしてください。</li> <li>」をクリックしてください。</li> <li>」をクリックしてください。</li> </ul>               |
| <ul> <li>○ 借 家 人</li> <li>申込者 住所 (郵便番号検索) 2/3</li> <li>郵便番号の欄に半角数字 (ハイフンなし) で郵便番号を入力し、「住所を検索する.</li> <li>郵便番号 (ハイフンなし)</li> <li>5590034</li> <li>住所を検索する</li> <li>都道府県         <ul> <li>大阪府</li> <li>市区町村</li> <li>大阪市住之江区</li> <li>町名・番地・建物名・部屋番号</li> <li>南港北2丁目1番10号</li> </ul> </li> <li>申込者 (事業者名) (フリガナ) 2/3</li> </ul>                             | <ul> <li>申請者が家屋所有者か借家<br/>か選択してください。</li> <li>」をクリックしてください。</li> <li>」をクリックしてください。</li> <li>」</li> <li>」</li> <li>自加で表示</li> </ul> |
| <ul> <li>○ 借 家 人</li> <li>申込者 住所 (郵便番号検索) 2/3</li> <li>郵便番号の欄に半角数字 (ハイフンなし) で郵便番号を入力し、「住所を検索する.</li> <li>郵便番号 (ハイフンなし)</li> <li>5590034</li> <li>健所を検索する</li> <li>都道府県         <ul> <li>大阪府</li> <li>市区町村</li> <li>大阪市住之江区</li> <li>町名・番地・建物名・部屋番号</li> <li>南港北2丁目1番10号</li> </ul> </li> <li>申込者 (事業者名) (フリガナ) 2/3</li> </ul>                             | <ul> <li>申請者が家屋所有者か借家<br/>か選択してください。</li> <li>」をクリックしてください。</li> <li>自加で表示</li> </ul>                                              |
| <ul> <li>○ 借 家 人</li> <li>申込者 住所 (郵便番号検索) Ø3</li> <li>郵便番号の欄に半角数字 (ハイフンなし) で郵便番号を入力し、「住所を検索する.</li> <li>郵便番号 (ハイフンなし)</li> <li>5590034</li> <li>在所を検索する</li> <li>都道府県         <ul> <li>大阪府</li> <li>市区町村</li> <li>大阪市住之江区</li> <li>町名・番地・建物名・部屋番号</li> <li>南港北2丁目1番10号</li> </ul> </li> <li>申込者 (事業者名) (フリガナ) Ø3</li> <li>申込者 (事業者名) (フリガナ) Ø3</li> </ul> | 申請者が家屋所有者か借家<br>か選択してください。                                                                                                    |
| <ul> <li>○ 借 家 人</li> <li>申込者 住所 (郵便番号検索) Ø須</li> <li>郵便番号の欄に半角数字 (ハイフンなし) で郵便番号を入力し、「住所を検索する.</li> <li>郵便番号 (ハイフンなし)</li> <li>5590034</li> <li>住所を検索する</li> <li>都道府県         <ul> <li>大阪府</li> <li>市区町村</li> <li>大阪市住之江区</li> <li>町名・番地・建物名・部屋番号</li> <li>南港北2丁目1番10号</li> </ul> </li> <li>申込者 (事業者名) (フリガナ) Ø須</li> </ul>                               | 申請者が家屋所有者か借家<br>か選択してください。         」をクリックしてください。         」をクリックしてください。         自加で表示                                               |

**選択解除** 代表取締役
 その他

各入力フォームを入力してく ださい。

| <b>青内容の入力(続き)】(入力フォーム)</b>                                                                                                    |               |                             |
|----------------------------------------------------------------------------------------------------|---------------|-----------------------------|
| 申込者名の入力フォーム(個人法人共通)                                                                                                    |               |                             |
| 申込者 力ナ氏名 👸                                                                                                    |               |                             |
| 姓 (カタカナ) 名 (カタカナ)                                                                                                    |               |                             |
|                                                                                                    |               |                             |
|                                                                                                    |               |                             |
| 申込者 氏名 💩 🛪                                                                                                    |               |                             |
| 姓 名                                                                                                    |               |                             |
|                                                                                                    |               |                             |
| 申込者 電話番号 8月                                                                                                    |               |                             |
| 半角数字(ハイフンなし)で入力してください。                                                                                                    |               | トーー シャーシャー                  |
|                                                                                                    | 「「「」          | さい。                         |
|                                                                                                    |               |                             |
| 申込者の区分2で家屋所有者を選択したときに                                                                                                    | 表示            |                             |
| · · · · · · · · · · · · · · · · · · ·                                                                                                    |               |                             |
| 水庄川行日                                                                                                    |               |                             |
|                                                                                                    |               |                             |
| 家屋所有者と申込者が同一の場合は「同上」をチェックしてください。                                                                                                    |               |                             |
| 選択解除                                                                                                    |               |                             |
|                                                                                                    |               |                             |
| <br>〇 同 上                                                                                                    | <b>_</b> _    | 請者と家屋所有者が同じで                |
| <br>○ 同 上<br>中記 老の区分2で供家   を避扣   た ときにまこ                                                                                                    | <br><br>      | 請者と家屋所有者が同じで<br>れば選択してください。 |
| ○ 同 上 申込者の区分2で借家人を選択したときに表示                                                                                                    | ーーーーーーーー<br>あ | 請者と家屋所有者が同じで<br>れば選択してください。 |
| <ul> <li>○ 同 上</li> <li>申込者の区分2で借家人を選択したときに表示</li> <li>家屋所有者</li> </ul>                                                                                                    | ーーーー<br>あ     | 請者と家屋所有者が同じで<br>れば選択してください。 |
| ○ 同 上<br>申込者の区分2で借家人を選択したときに表示<br>家屋所有者                                                                                                    | 申<br>あ        | 請者と家屋所有者が同じで<br>れば選択してください。 |
| <ul> <li>         ・ 同上         ・         ・         ・</li></ul>                                                                                                    | 申<br>あ        | 請者と家屋所有者が同じで<br>れば選択してください。 |
| <ul> <li>同上</li> <li>申込者の区分2で借家人を選択したときに表示</li> <li>家屋所有者</li> <li>家屋所有者の区分 3/2</li> <li>家屋所有者が個人か、法人等か選択してください。</li> </ul>                                                                                                    | 中<br>あ<br>。   | 請者と家屋所有者が同じで<br>れば選択してください。 |
| <ul> <li>同上</li> <li>申込者の区分2で借家人を選択したときに表示</li> <li>家屋所有者</li> <li>家屋所有者の区分 Ø須</li> <li>家屋所有者が個人か、法人等か選択してください。</li> <li>選択 MMA</li> <li>個人</li> </ul>                                                                                                    | 中<br>あ<br>    | 請者と家屋所有者が同じで<br>れば選択してください。 |
| <ul> <li>同上</li> <li>申込者の区分2で借家人を選択したときに表示</li> <li>家屋所有者</li> <li>家屋所有者の区分 25</li> <li>家屋所有者が個人か、法人等が選択してください。</li> <li>運び話述</li> <li>④ 個人</li> <li>● 法人等</li> </ul>                                                                                                    |               | 請者と家屋所有者が同じで<br>れば選択してください。 |
| <ul> <li>同上</li> <li>申込者の区分2で借家人を選択したときに表示</li> <li>家屋所有者</li> <li>家屋所有者の区分 3/2</li> <li>家屋所有者の区分 3/2</li> <li>家屋所有者が個人か、法人等か選択してください。</li> <li>家屋所有者が個人か、法人等か選択してください。</li> <li>家屋所有者が個人か、法人等か選択してください。</li> </ul>                                                                                                    | 中<br>あ        | 請者と家屋所有者が同じで<br>れば選択してください。 |
| <ul> <li>同上</li> <li>申込者の区分2で借家人を選択したときに表示</li> <li>家屋所有者</li> <li>家屋所有者の区分 </li> <li>家屋所有者が個人か、法人等が選択してください。</li> <li>ご認知路</li> <li>④ 個人</li> <li>④ 法人等</li> <li>家屋所有者 住所 (郵便番号検索) </li> <li>必須</li> <li>郵便番号 (ハイフンなし)</li> </ul>                                                                                                 |               | 請者と家屋所有者が同じで<br>れば選択してください。 |
| <ul> <li>同上</li> <li>申込者の区分2で借家人を選択したときに表示</li> <li>家屋所有者</li> <li>家屋所有者の区分 Ø須</li> <li>家屋所有者が個人か、法人等か選択してください。</li> <li>『UNME</li> <li>個人</li> <li>法人等</li> <li>家屋所有者 住所 (郵便番号検索) Ø須</li> <li>郵便番号 (ハイフンなし)</li> <li>住所を検索する</li> </ul>                                                                                           |               | 請者と家屋所有者が同じで<br>れば選択してください。 |
| <ul> <li>□ □ 上</li> <li>申込者の区分2で借家人を選択したときに表示</li> <li>家屋所有者</li> <li>家屋所有者の区分 後</li> <li>家屋所有者の区分 後</li> <li>③ 個人</li> <li>③ 個人</li> <li>③ 法人等</li> <li>家屋所有者 住所 (郵便番号検索) 後</li> <li>郵便番号 (ハイフンなし)</li> <li>住所を検索する</li> <li>都道府県</li> </ul>                                                                                      |               | 請者と家屋所有者が同じで<br>れば選択してください。 |
| <ul> <li>同上</li> <li>申込者の区分2で借家人を選択したときに表示</li> <li>家屋所有者</li> <li>家屋所有者の区分 25</li> <li>家屋所有者が個人か、法人等か選択してください。</li> <li>2055</li> <li>2055</li> <li>第屋所有者 住所 (郵便番号検索) 25</li> <li>家屋所有者 住所 (郵便番号検索) 25</li> <li>部道府県</li> <li>         由区町村     </li> </ul>                                                                       |               | 請者と家屋所有者が同じで<br>れば選択してください。 |
| <ul> <li>□ 同 上</li> <li>申込者の区分2で借家人を選択したときに表示</li> <li>家屋所有者</li> <li>家屋所有者が個人か、法人等か選択してください。</li> <li>2056</li> <li>○ 個人</li> <li>○ 個人</li> <li>○ 法人等</li> <li>家屋所有者 住所 (郵便番号検索) </li> <li>※</li> </ul>                                                                                                    |               | 請者と家屋所有者が同じでれば選択してください。     |
| <ul> <li>□ 同 上</li> <li>申込者の区分2で借家人を選択したときに表示</li> <li>家屋所有者の区分 Ø須</li> <li>家屋所有者が個人か、法人等か選択してください。</li> <li>25556</li> <li>25576</li> <li>257866</li> <li>③ 個人</li> <li>④ 個人</li> <li>④ 法人等</li> <li>家屋所有者 住所(郵便番号検索) Ø須</li> <li>郵便番号 (ハイフンなし)</li> <li>(上所を検索する)</li> <li>都道府県</li> <li>市区町村</li> <li>町名・番地・違物名・部屋番号</li> </ul> |               | 請者と家屋所有者が同じでれば選択してください。     |
| <ul> <li>□ 同 上</li> <li>申込者の区分2で借家人を選択したときに表示<br/>家屋所有者</li> <li>家屋所有者の区分 27</li> <li>家屋所有者の区分 27</li> <li>家屋所有者の区分 27</li> <li>家屋所有者の区分 27</li> <li>家屋所有者(個人か、法人等か選択してください。</li> <li>27588</li> <li>○ 個人</li> <li>○ 法人等</li> </ul> 家屋所有者 住所(郵便番号検索) 28 郵便番号 (ハイフンなし) 住所を検索する 都道府県 市区町村 町名・番地・建物名・部屋番号                             |               | 請者と家屋所有者が同じでれば選択してください。     |

| 由込者の区分2で借                                                                                                    | 家人を選択したと                                                                                                    | きに表示                        |                                               |   |                            |
|----------------------------------------------------------------------------------------------------|----------------------------------------------------------------------------------------------------|-----------------------------|-----------------------------------------------|---|----------------------------|
|                                                                                                    |                                                                                                    |                             |                                               |   |                            |
| 家屋所有者(事業者名)                                                                                                    |                                                                                                    |                             |                                               |   |                            |
|                                                                                                    |                                                                                                    |                             |                                               |   |                            |
|                                                                                                    |                                                                                                    |                             |                                               |   |                            |
| 家屋所有者の役職 必須                                                                                                    |                                                                                                    |                             |                                               |   |                            |
| 週択解除                                                                                                    |                                                                                                    |                             |                                               |   |                            |
| ○ 代表取締役                                                                                                    |                                                                                                    |                             |                                               |   |                            |
|                                                                                                    |                                                                                                    |                             |                                               |   |                            |
| 家屋所有者氏名。333                                                                                                    |                                                                                                    |                             |                                               |   |                            |
| <u> </u>                                                                                                    |                                                                                                    | 名                           |                                               |   |                            |
|                                                                                                    |                                                                                                    |                             |                                               |   |                            |
|                                                                                                    |                                                                                                    |                             |                                               | J |                            |
| 工事請負者                                                                                                    |                                                                                                    |                             |                                               |   |                            |
|                                                                                                    |                                                                                                    |                             |                                               |   |                            |
| 工事請負者(指定給水装置工事事業                                                                                                    | 者) 🛛 🖉                                                                                                    |                             |                                               |   |                            |
|                                                                                                    |                                                                                                    |                             |                                               |   |                            |
| (株)○○設備 工事請負者 住所(郵便番号検索) 郵便番号の欄に半角数字(ハイフンなし)                                                                                                    | <b>必須</b><br>)で郵便番号を入力し、「住所を核                                                                                                    | 検索する」をクリックしてくださ             | FUIo                                          |   |                            |
| <ul> <li>(株)○○設備</li> <li>工事請負者 住所(郵便番号検索)</li> <li>郵便番号の欄に半角数字(ハイフンなし)</li> <li>5400002</li> </ul>                                                                                                    | <b>必須</b><br>)で郵便番号を入力し、「住所を将<br><b>住所を検索する</b>                                                                                                    | 検索する」をクリックしてくださ             | ει                                            |   |                            |
| <ul> <li>(株)○○設備</li> <li>工事請負者 住所(郵便番号検索)</li> <li>郵便番号の欄に半角数字(ハイフンなし)</li> <li>5400002</li> <li>都道府県</li> </ul>                                                                                                    | <mark> 必須</mark> )で郵便番号を入力し、「住所を核<br>住所を検索する                                                                                                    | 検索する」をクリックしてくださ             | ru.                                           |   |                            |
| <ul> <li>(株)○○設備</li> <li>エ事請負者 住所(郵便番号検索)</li> <li>郵便番号の欄に半角数字(ハイフンなし)</li> <li>540002</li> <li>都道府県</li> <li>大阪府</li> </ul>                                                                                                    | <b>必須</b><br>)で郵便番号を入力し、「住所を材<br><u>住所を検索する</u>                                                                                                    | 検索する」をクリックしてくださ             | ۲u                                            |   |                            |
| <ul> <li>(株)○○設備</li> <li>工事請負者 住所(郵便番号検索)</li> <li>郵便番号の欄に半角数字(ハイフンなし)</li> <li>5400002</li> <li>都道府県</li> <li>大阪府</li> <li>市区町村</li> </ul>                                                                                                    | <mark> 必須</mark> )で郵便番号を入力し、「住所を核<br>住所を検索する                                                                                                    | 検索する」をクリックしてくださ             | ru\.                                          |   | 登録時に入る                     |
| <ul> <li>(株) ○○設備</li> <li>エ事請負者 住所(郵便番号検索)</li> <li>郵便番号の欄に半角数字(ハイフンなし)</li> <li>野便番号(ハイフンなし)</li> <li>5400002</li> <li>都道府県</li> <li>大阪府</li> <li>市区町村</li> <li>大阪市中央区</li> </ul>                                                                                                    | <b>必須</b><br>)で郵便番号を入力し、「住所を材<br><u>住所を検索する</u>                                                                                                    | 検索する」をクリックしてくださ             | :610                                          |   | 送録時に入<br>二<br>情報が表示。       |
| <ul> <li>(株)○○設備</li> <li>エ事請負者 住所(郵便番号検索)</li> <li>郵便番号の欄に半角数字(ハイフンなし)</li> <li>5400002</li> <li>都道府県</li> <li>大阪府</li> <li>市区町村</li> <li>大阪市中央区</li> <li>町名・番地・建物名・部屋番号</li> <li>大阪城1-1</li> </ul>                                                                                                    | 必須         ) で郵便番号を入力し、「住所を核         住所を検究する                                                                                                    | 検索する」をクリックしてくださ             | FU10                                          |   | 登録時に入<br>」<br>情報が表示で<br>す。 |
| <ul> <li>(株)○○設備</li> <li>エ事請負者 住所(郵便番号検索)</li> <li>郵便番号の欄に半角数字(ハイフンなし)</li> <li>5400002</li> <li>都道府県</li> <li>大阪府</li> <li>市区町村</li> <li>大阪市中央区</li> <li>町名・番地・建物名・部屋番号</li> <li>大阪城1-1</li> </ul>                                                                                                    | <b>必須</b> ) で郵便番号を入力し、「住所を材<br><u> 住所を検索する</u>                                                                                                    | <sup>検</sup> 索する」をクリックしてくださ | :t\o<br>                                      |   | 登録時に入<br>二<br>情報が表示で<br>す。 |
| <ul> <li>(株) ○○設備</li> <li>エ事請負者 住所(郵便番号検索)</li> <li>郵便番号の欄に半角数字(ハイフンなし)</li> <li>5400002</li> <li>都道府県</li> <li>大阪府</li> <li>市区町村</li> <li>大阪市中央区</li> <li>町名・番地・建物名・部屋番号</li> <li>大阪城1-1</li> </ul>                                                                                                    | 必須         ) で郵便番号を入力し、「住所を格         (住所を検索する)                                                                                                    | 検索する」をクリックしてくださ             | ευιο<br>                                      |   | 登録時に入                      |
| <ul> <li>(株)○○設備</li> <li>エ事請負者 住所(郵便番号検索)</li> <li>郵便番号の欄に半角数字(ハイフンなし)</li> <li>5400002</li> <li>都道府県</li> <li>大阪府</li> <li>市区町村</li> <li>大阪市中央区</li> <li>町名・番地・建物名・部屋番号</li> <li>大阪城1-1</li> <li>代表者 氏名 ፩須</li> </ul>                                                                                                    | 必須         ) で郵便番号を入力し、「住所を材         住所を検索する                                                                                                    | <sup>検</sup> 索する」をクリックしてくださ | FU\o                                          |   | 登録時に入                      |
| <ul> <li>(株) 〇〇設備</li> <li>エ事請負者 住所(郵便番号検索)</li> <li>郵便番号の欄に半角数字(ハイフンなし)</li> <li>5400002</li> <li>都道府県</li> <li>大阪府</li> <li>市区町村</li> <li>大阪市中央区</li> <li>町名・番地・建物名・部屋番号</li> <li>大阪城1-1</li> <li>代表者 氏名 </li> <li>(八</li> </ul>                                                                                                    | 必須         ) で郵便番号を入力し、「住所を材         (住所を検索する)                                                                                                    | i練する」をクリックしてくださ             | FU10                                          |   | 登録時に入<br>二<br>情報が表示で<br>す。 |
| <ul> <li>(株) ○○設備</li> <li>エ事請負者 住所(郵便番号検索)</li> <li>郵便番号の欄に半角数字(ハイフンなし)</li> <li>5400002</li> <li>都道府県</li> <li>大阪府</li> <li>市区町村</li> <li>大阪市中央区</li> <li>町名・番地・建物名・部屋番号</li> <li>大阪城1-1</li> <li>代表者 氏名 必須</li> <li>姓</li> <li>○○</li> </ul>                                                                                                    | 必須         ) で郵便番号を入力し、「住所を材         住所を検索する                                                                                                    | 検索する」をクリックしてくださ             | ۲۰۱۰۰<br>۲۰۱۰<br>۲۰۱۰<br>۲۰۱۰<br>۲۰۱۰<br>۲۰۱۰ |   | 登録時に入<br>二<br>情報が表示で<br>す。 |
| <ul> <li>(株) ○○設備</li> <li>エ事請負者 住所(郵便番号検索)</li> <li>郵便番号の欄に半角数字(ハイフンなし)</li> <li>5400002</li> <li>都道府県</li> <li>大阪府</li> <li>市区町村</li> <li>大阪市中央区</li> <li>町名・番地・建物名・部屋番号</li> <li>大阪城1-1</li> <li>代表者 氏名 Ø須</li> <li>姓</li> <li>○○</li> <li>エ事請負者 電話番号 Ø須</li> </ul>                                                                                                    | 必須         ) で郵便番号を入力し、「住所を材         (住所を検索する)                                                                                                    | 鰊する」をクリックしてくださ              | FU10                                          |   | 登録時に入<br>合<br>情報が表示<br>す。  |
| <ul> <li>(株) ○○設備</li> <li>エ事請負者 住所(郵便番号検索)</li> <li>郵便番号の欄に半角数字(ハイフンなし)</li> <li>5400002</li> <li>都道府県</li> <li>大阪府</li> <li>市区町村</li> <li>大阪市中央区</li> <li>町名・番地・建物名・部屋番号</li> <li>大阪城1-1</li> <li>代表者 氏名 必須</li> <li>姓</li> <li>○○</li> <li>エ事請負者 電話番号 必須</li> <li>半角数字(ハイフンなし) で入力して</li> </ul>                                                                                                    | 必須         ) で郵便番号を入力し、「住所を株         住所を検索する                                                                                                    | tk索する」をクリックしてくださ            | EL\o                                          |   | 登録時に入<br>二<br>情報が表示<br>す。  |
| (株)○○設備 エ事請負者 住所(郵便番号検索) 郵便番号の欄に半角数字(ハイフンなし) 5400002 都道府県 大阪府 市区町村 大阪市中央区 町名・番地・建物名・部屋番号 大阪城1-1 代表者 氏名 Ø須 姓 ○○ エ事請負者 電話番号 Ø須 半角数字(ハイフンなし)で入力して 0677778888                                                                                                    | 必須         ) で郵便番号を入力し、「住所を材         (住所を検索する)         (1)         (1)         (1)         (1)         (1)         (1)         (1)         (1)         (1)         (1)         (1)         (1)         (1)         (1)         (1)         (1)         (1)         (1)         (1)         (1)         (1)         (1)         (1)         (1)         (1)         (1)         (1)         (1)         (1)         (1)         (1)         (1)         (1)         (1)         (1)         (1)         (1)         (1)         (1)         (1)         (1)         (1)         (1)         (1)         (1)         (1)         (1)         (1)         (1)         (1) | 鰊する」をクリックしてくださ              | FU10                                          |   | 登録時に入<br>す。                |
| <ul> <li>(株) ○○設備</li> <li>エ事請負者 住所(郵便番号検索)</li> <li>郵便番号の欄に半角数字(ハイフンなし)</li> <li>5400002</li> <li>都道府県</li> <li>大阪府</li> <li>市区町村</li> <li>大阪市中央区</li> <li>町名・番地・建物名・部屋番号</li> <li>大阪城1-1</li> <li>代表者 氏名 必須</li> <li>姓</li> <li>○○</li> <li>エ事請負者 電話番号 必須</li> <li>半角数字(ハイフンなし) で入力して</li> <li>0677778888</li> </ul>                                                                                                    | 必須         ) で郵便番号を入力し、「住所を材         (住所を検索する)         (1)         (1)         (1)         (1)         (1)         (1)         (1)         (1)         (1)         (1)         (1)         (1)         (1)         (1)         (1)         (1)         (1)         (1)         (1)         (1)         (1)         (1)         (1)         (1)         (1)         (1)         (1)         (1)         (1)         (1)         (1)         (1)         (1)         (1)         (1)         (1)         (1)         (1)         (1)         (1)         (1)         (1)         (1)         (1)         (1)         (1)         (1)         (1)         (1)         (1) | 検索する」をクリックしてくださ             | EL\o<br>ELIO                                  |   | 登録時に入<br>情報が表示<br>す。       |
| <ul> <li>(株) ○○設備</li> <li>エ事請負者 住所 (郵便番号検索)</li> <li>郵便番号の欄に半角数字 (ハイフンなし)</li> <li>5400002</li> <li>都道府県         <ul> <li>大阪府</li> <li>市区町村</li> <li>大阪市中央区</li> </ul> </li> <li>町名・番地・建物名・部屋番号         <ul> <li>大阪城1-1</li> </ul> </li> <li>代表者 氏名 <u>8</u>須</li> <li>姓         <ul> <li>〇〇</li> <li>エ事請負者 電話番号 <u>8</u>須</li> <li>半角数字 (ハイフンなし) で入力して</li> <li>0677778888</li> </ul> </li> <li>指定番号 <u>8</u>須</li> </ul> | 必須         ) で郵便番号を入力し、「住所を核         (住所を検索する)         (1)         (1)         (1)         (1)         (1)         (1)         (1)         (1)         (1)         (1)         (1)         (1)         (1)         (1)         (1)         (1)         (1)         (1)         (1)         (1)         (1)         (1)         (1)         (1)         (1)         (1)         (1)         (1)         (1)         (1)         (1)         (1)         (1)         (1)         (1)         (1)         (1)         (1)         (1)         (1)         (1)         (1)         (1)         (1)         (1)         (1)         (1)         (1)         (1)         (1) | 練する」をクリックしてくださ              | FU10<br>FU10<br>                              |   | _<br>登録時に入<br>す。           |

| 主任技術者 氏名 後須                                                                                                    |                                                        |
|----------------------------------------------------------------------------------------------------|--------------------------------------------------------|
| 姓名                                                                                                    |                                                        |
|                                                                                                    |                                                        |
|                                                                                                    |                                                        |
| (主任技術者)免状番号 🚜                                                                                                    |                                                        |
|                                                                                                    |                                                        |
|                                                                                                    |                                                        |
|                                                                                                    |                                                        |
| 配水管等からの分岐空孔・ 撤去工事の有無 20月                                                                                                    |                                                        |
| 記水管等からの分岐穿孔・撤去工事が有る場合はオンラインでの受付はできません。                                                                                                    |                                                        |
| ※印刷用の申請フォームとなります。                                                                                                    | 配水管等からの分岐の有無に                                          |
| 選択解除                                                                                                    | 関わらず表工事は電子申請の                                          |
| <ul> <li>              (有(オンライン申請不可)</li></ul>                                                                                                    | <ul> <li>一 対象外です。</li> </ul>                           |
|                                                                                                    | 選択した場合は印刷用フォー                                          |
|                                                                                                    | るとしてと利用くたさい。                                           |
| 配水管等からの分岐穿孔・撤去工事の有無で有を選択したときに表示                                                                                                    |                                                        |
|                                                                                                    |                                                        |
| 分岐・撤去資格者が所属する工事事業者について                                                                                                    |                                                        |
| 分岐・撤去資格者の所属する指定給水装置工事事業者が工事請負者(指定給水装置工事事業者)と                                                                                                    |                                                        |
| 選択解除<br>○ 同一である。                                                                                                    |                                                        |
| <ul> <li>○ μ] (000)</li> <li>○ 異なる。</li> </ul>                                                                                                    | ー 異なるを選択した場合、指定                                        |
|                                                                                                    | 工事店名と指定留号の人力<br>フォームが追加されるので入                          |
| 分岐・撤去資格者氏名                                                                                                    | 力してください。                                               |
| 姓 名                                                                                                    |                                                        |
|                                                                                                    |                                                        |
| 分岐空孔 講習受講 这区分 1845                                                                                                    |                                                        |
|                                                                                                    |                                                        |
| <ul> <li>□ 和小衣直→中次帆振興財団認定の配管技能者</li> </ul>                                                                                                    |                                                        |
| □ 給水装置工事技術振興財団地域オプション                                                                                                    |                                                        |
| <ul> <li>□ 当局穿孔講習</li> <li>□ 大阪水道総合サービス穿孔講習</li> </ul>                                                                                                    |                                                        |
|                                                                                                    |                                                        |
| 飛水管等からの分岐空孔・撤去工事の有無で無を選択したときに表示                                                                                                    |                                                        |
|                                                                                                    |                                                        |
|                                                                                                    |                                                        |
| 現場担当者氏名                                                                                                    |                                                        |
| <b>現場担当者 氏名</b><br>オンライン申請を行う場合は入力してください。<br>申込内容の確認等がある場合に連絡します。                                                                                                    |                                                        |
| 現場担当者 氏名       オンライン申請を行う場合は入力してください。       申込内容の確認等がある場合に連絡します。       姓     名                                                                                                    |                                                        |
| 現場担当者 氏名         オンライン申請を行う場合は入力してください。         申込内容の確認等がある場合に連絡します。         姓       名                                                                                                    |                                                        |
| 現場担当者 氏名         オンライン申請を行う場合は入力してください。         申込内容の確認等がある場合に連絡します。         姓       名         ()                                                                                                    |                                                        |
| 現場担当者 氏名         オンライン申請を行う場合は入力してください。         申込内容の確認等がある場合に連絡します。         姓       名         回       日         現場担当者 電話番号                                                                                                    |                                                        |
| 現場担当者 氏名         オンライン申請を行う場合は入力してください。         申込内容の確認等がある場合に連絡します。         姓       名         「       日         現場担当者 電話番号         半角数字 (ハイフンなし) で入力してください。                                                                                                    |                                                        |
| 現場担当者 氏名           オンライン申請を行う場合は入りしてください。           申込内容の確認等がある場合に連絡します。           姓         名           「           月場担当者 電話番号           半角数字 (ハイフンなし) で入力してください。           オンライン申請を行う場合は入力してください。           オンライン申請を行う場合は入力してください。           中込内容の確認等がある場合に連絡します。 | 電子申請で申込内容の確認を                                          |
| 現場担当者 氏名         オンライン申請を行う場合は入力してください。         申込内容の確認等がある場合に連絡します。         姓       名         回       日         現場担当者 電話番号         半角数字 (ハイフンなし) で入力してください。         オンライン申請を行う場合は入力してください。         キンライン申請を行う場合は入力してください。         申込内容の確認等がある場合に連絡します。             | 電子申請で申込内容の確認を<br>するとき連絡します。担当者                         |
| 現場担当者 氏名         オンライン申請を行う場合は入力してください。         申込内容の確認等がある場合に連絡します。         姓       名         「         現場担当者 電話番号         半角数字 (ハイフンなし) で入力してください。         オンライン申請を行う場合は入力してください。         申込内容の確認等がある場合に連絡します。                                                    | 電子申請で申込内容の確認を<br>するとき連絡します。 担当者<br>名と連絡先を入力してくださ<br>い。 |

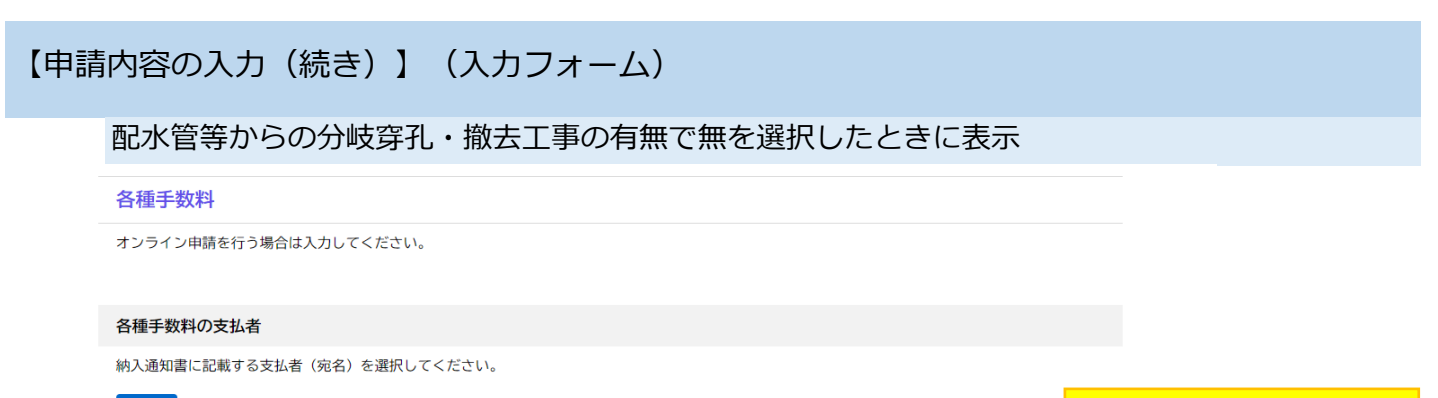

# 選択解除○ 工事申込者

○ 工事請負者(指定給水装置工事事業者)

納入通知書に記載する支払者 名を選択してください。

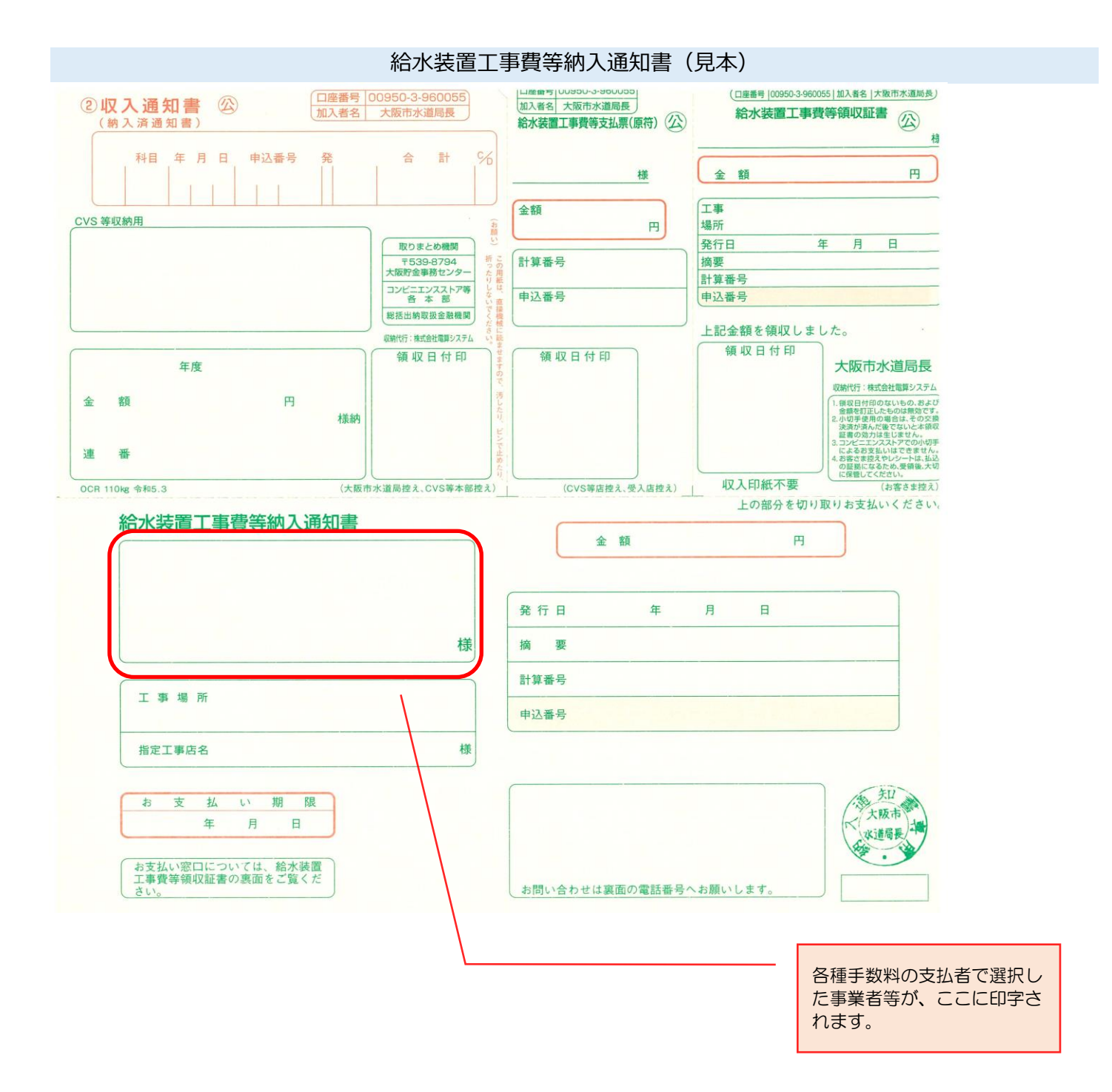

### 工事内容

工事の区分 🛛 🔊 内部工事のみオンラインでの受付が可能です。 ※表工事が関係する場合は印刷用の申請フォームとなります。

| 選      | 択解除    |
|--------|--------|
| 0      | 表工事    |
| $\sim$ | th x n |

〇 内部工事
 〇 表・内部工事

#### 給水装置

給水装置(水栓番号)が1つの場合にのみオンラインでの受付が可能です。

印刷用の申請フォームを作成の場合は、6つの給水装置(水栓番号)が入力可能です。 6つを超える場合は代表となる給水装置の情報を入力し、別途作成したすべての給水装置(水栓番号)の情報を記入した紙資料を添付してださい。

#### 給水装置(1)

#### 調定番号(1)

「00A000000000000」 ※アルファベット(大文字)を含む15桁を全角入力 ※わからない場合は入力不要です。

#### 栓種(1) 🛛 🜌

専用栓以外はオンラインでの受付はできません。 ※印刷用の申請フォームとなります。

### 選択解除

- 専用
- 共用
- 私設消火栓

### 工種(1) 👸

- □ 新設
- 🗌 改造
- □ 増設
- □ 撤去

#### 水栓番号(1)

半角数字で入力してください。

#### 適用(1)

区画号地等がある場合に入力してください。 記入例 1号地 A号地

#### その他の給水装置情報入力の確認

給水装置(水栓番号)が1つの場合にのみオンラインでの受付が可能です。

### 選択解除

○ 他 給水装置(水栓番号)なし ○ 他 給水装置(水栓番号)あり(オンライン申請不可)

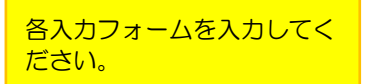

表工事は電子申請の対象外で

選択した場合は印刷用フォー ムとしてご利用ください。

す。

#### 布設および撤去数量について

#### 布設および撤去数量について

布設における「主要使用材料」の数量および「撤去」の数量について、直接入力を行うか、別紙数量表ファイルを添付するか選択してください。 直接入力できる項目数は以下のとおり 〇主要使用材料 直管・・・・8項目 属具類・・・8項目 〇撤去・・・6項目

#### 選択解除

直接入力

別添数量表のとおり

### 直接入力を選択した場合

#### 直管(1)管種

主要使用材料の「直管類」の「管種」を入力してください。 記入例 PE HIVP CIP

#### 直管(1)口径

主要使用材料の「直管類」の「口径」を入力してください。(mm表示) 記入例 25 75 150

#### 直管(1)延長

主要使用材料の「直管類」の「延長」を半角入力してください。(m表示) 記入例 2.5 15.0

別添数量表を選択した場合

主要使用材料および撤去数量表(添付)

主要使用材料および撤去数量表

### アップロードするファイルを選択

アップロード完了:<u>主要使用材料.pdf</u> 取消

各入力フォームに入力してく ださい。属具類と撤去につい ても同様の入力フォームがあ ります。

数量表をPDFで添付してく ださい。

| 【申請 | 内容の入力(続き)】(入力フォーム)                                     |                                       |
|-----|--------------------------------------------------------|---------------------------------------|
|     | 給水装置工事設計図面                                             |                                       |
|     | 給水装置工事設計図面(1) 8月                                       |                                       |
|     | <b>アップロードするファイルを選択</b><br>アップロード完了: <u>設計図面.pdf</u> 取消 | 図面をPDFで添付してくだ<br>さい。                  |
|     | 給水装置工事設計図面(2)                                          |                                       |
|     | アップロードするファイルを選択                                        | 図面(1)をアップロードす<br>ると入力フォームが表示され<br>ます。 |

## 設計図面の入力フォームは5つまでとなっています。 6枚以上図面を添付する場合は、②-3 図面追加を参照してください。

| 給水装置工事に関連する建物の有無                                                     |                                |
|----------------------------------------------------------------------|--------------------------------|
|                                                                      | 「右」を溜切すてといてのこ                  |
|                                                                      | カフォームが表示されますの<br>で、それぞれ入力してくださ |
| 建物について                                                               | し <b>い</b> 。                   |
| 選択病論           新設建物           既設建物                                   |                                |
| 建物構造                                                                 |                                |
| 建物の構造を選択してください。                                                      |                                |
| 選択期後           木造           鉄筋又は鉄骨                                   |                                |
| 階層 地上 〇 階                                                            |                                |
| 階数を半角数字で入力してください。                                                    |                                |
|                                                                      |                                |
|                                                                      |                                |
| 階層 地下 〇 階                                                            |                                |
| 階数を半角数字で入力してください。<br>地下階が無い場合は「 0 」を入力してください。                        |                                |
|                                                                      |                                |
|                                                                      |                                |
| 延建築面積 O m2                                                           |                                |
| 延建築面積を半角数字で入力してください。                                                 |                                |
|                                                                      |                                |
|                                                                      |                                |
| 用途 😹                                                                 |                                |
| ー般住宅のみオンラインでの受付が可能です。<br>※その他の用途の建物については印刷用の申請フォームとなります。             |                                |
| 選択解除                                                                 |                                |
| <ul> <li>一般住宅</li> <li>共同住宅</li> <li>店舗付共同住宅</li> <li>事務所</li> </ul> | 各入力フォームを入力してく<br>ださい。          |

| 給水方式 👸                                                                            |                    |
|-----------------------------------------------------------------------------------|--------------------|
| 直結直圧方式のみオンラインでの受付が可能です。<br>※その他の給水方式については印刷用の申請フォームとなります。                         |                    |
| 選択解除           ③ 直結直圧方式           ③ 直結増圧方式           ③ 受水槽方式           ③ 特例直結直圧方式 |                    |
| 直結直圧方式の区分 後週                                                                      |                    |
| 直結直圧方式の区分を選択してください。                                                               |                    |
| 建於網路           〇 2階以下           〇 3階                                              |                    |
| 給水方式 👸                                                                            |                    |
| 直結直圧方式のみオンラインでの受付が可能です。<br>※その他の給水方式については印刷用の申請フォームとなります。                         |                    |
| 選択解除         直結直圧方式         直結増圧方式         受水槽方式         特例直結直圧方式                 |                    |
| 直結増圧方式の区分しまで、 あのののののののののののののののののののののののののののののののののののの                               |                    |
| 直結増圧方式の区分を選択してください。                                                               |                    |
| 給水方式 18月                                                                          |                    |
| 直結直圧方式のみオンラインでの受付が可能です。<br>※その他の給水方式については印刷用の申請フォームとなります。                         |                    |
| 選択解除         直結直圧方式         直結増圧方式         受水槽方式         ● 特例直結直圧方式               |                    |
| 特例直結直圧方式の区分 必須                                                                    |                    |
| 特例直結直圧方式の区分を選択してください。                                                             |                    |
| XHR#M▲ ○ 4 階 ○ 5 階                                                                |                    |
| 給水装置工事に関連する建物の有無                                                                  |                    |
| <ul> <li>XHTMMA</li> <li>○ 有</li> <li>④ 無</li> </ul>                              |                    |
| 建物が無い場合の給水装置の用途                                                                   |                    |
| all finite                                                                        |                    |
| <ul> <li>工事用</li> <li>その他の用途</li> </ul>                                           | 各入力フォームを入力<br>ださい。 |

ってく

#### 必要な提出書類

申請に必要となる書類をチェックしてください。(印刷用の申請フォームの場合はチェック不要です)

参考 給水装置工事設計施行基準「11.4給水装置工事申込みに必要な書類」(2-145~)リンク先 C<sup>2</sup> 様式集 C<sup>2</sup> 様式データ C<sup>2</sup> ※わからない場合はチェック不要です。(工事内容確認後、別途指定します)

□ 水理計算書

- 給水装置所有者代理人(選定・変更)届
- □ 給水装置所有者総代人(選定・変更)届
- □ 給水装置所有者(名義・住所)変更届
- □ 開始、中止、移動、届出書
- 浄活水機等の設置条件承諾書
- □ 分担金減免申請書
- □ 特例直結直圧式給水条件承諾書
- □ 維持管理誓約書
- □ 給水方式の特例適用条件承諾書(同意書)
- □ 受水槽設置通知書
- □ 受水槽撤去通知書
- □ 現地調査票
- □ 道路部における給水装置工事の適正な実施について
- その他(同意書・誓約書等)

浄活水機等の設置条件承諾書

| 「アッフロート9つファイルを選択 |
|------------------|
|------------------|

| 次へ進む        | ·         | 「次へ進むを」クリック |
|-------------|-----------|-------------|
| 保存してあとで申請する | $\supset$ |             |
| く 戻る        | $\Box$    |             |

申請内容の確認へ続く。